# **User Guide to SharedWork: Registration**

#### How to Register for SharedWork Site

| Click on <b>Register</b> |                                     |
|--------------------------|-------------------------------------|
| SharedWork.org           | My Communities   Register   Sign In |
| Welcome to sharedwork?   | Using Sharedwork tools              |

- Type in the requested information (first, middle, and last name, e-mail address)
- Verify the account by following the prompt from Captcha (i.d., typing the two words).
- Click Save.

|       |         | 178                        | f .            | 1         | 77                                   |  |  |  |  | • |
|-------|---------|----------------------------|----------------|-----------|--------------------------------------|--|--|--|--|---|
|       |         |                            |                | Citin not |                                      |  |  |  |  |   |
| e     |         | Type the two<br>178f tchin | o words:<br>al | ÷ C       | PTCHA**<br>stop spam.<br>read books. |  |  |  |  |   |
|       |         |                            |                |           |                                      |  |  |  |  |   |
|       |         |                            |                |           |                                      |  |  |  |  |   |
| ahoo. | om      |                            |                |           |                                      |  |  |  |  |   |
|       |         |                            |                |           |                                      |  |  |  |  |   |
| ₫ 0   | penID ( | Forgot Pass                | word           |           |                                      |  |  |  |  |   |
| ₫ 0   | penID ( | Forgot Pass                | word           |           |                                      |  |  |  |  |   |

- After you create an account, you will receive an email message from SharedWork Admin with your password. Check your "SPAM" folder if you don't see it in your inbox.
- Copy your assigned password and use it to Sign in.
  - Please note: You will be able to modify your password once you sign in. Instructions how to change your password are included in the last section of this guide.

| Thank you for creating an a | ccount. Your password has been sent to msrednic@yahoo.com. Please check your inbox and spam folders. |
|-----------------------------|----------------------------------------------------------------------------------------------------|
| Email Address               |                                                                                                    |
| msrednic@yahoo.com          |                                                                                                    |
| Password                    |                                                                                                    |
|                             |                                                                                                    |
| Remember Me                 |                                                                                                    |
| Sign In                     |                                                                                                    |
|                             |                                                                                                    |

• Read the Terms of Agreement, scroll down, and select "I agree".

| eview the following                  | erms carefully. If you do not agree to these terms, you should not use this site.                                                                                                    |                                                                                                    |
|--------------------------------------|----------------------------------------------------------------------------------------------------|----------------------------------------------------------------------------------------------------|
| 1. Acceptance of                     | greement.                                                                                                    |                                                                                                    |
| You agree to the<br>only agreement b | terms and conditions outlined in this Terms of Use Agreement ("Agreement") with respect to<br>atween us and you, and supersedes all prior or contemporaneous agreements, representation | our site (the "Site"). This Agreement constitutes the entire and<br>s. warranties and understandinos with respect to the Site, the |
| content, product                     | or services provided by or through the Site, and the subject matter of this Agreement. This                                                                                             | Agreement may be amended at any time by us from time to time                                                                       |
| without specific                     | otice to you. The latest Agreement will be posted on the Site, and you should review this Ag                                                                                            | reement prior to using the Site.                                                                                                   |
|                                      |                                                                                                    |                                                                                                    |

- Select your security question and enter the answer. This will be used to retrieve your password if you forget it.
- Click Save.

## How to Join the Ohio Credit Flex Community of Practice

| Available Communities                                                                                                    | Email Address<br>mariola.rosser@nasdse.o                                                   |
|----------------------------------------------------------------------------------------------------|--------------------------------------------------------------------------------------------|
| Transition School<br>Behavioral<br>Health<br>RTI                                                                                                    | Remember Me                                                                                |
| Family, School<br>& community<br>Collaboration                                                                                                    | Sign In<br>• OpenID & Create Account<br>• Forgot Password<br>Browse and Select communities |
| January 17-19, 2012 - The IDEA Partnership meeting         JAN           Over 50 Partner organizations will gather to continue our work on the Cradle to College and         17-1 |                                                                                            |
| Zareer framework by expanding on the recent Thought Leader Forum. For more information<br>please contact Patrice Linehan or Mironda Shepard                                       |                                                                                            |

• Click on Browse and Select Communities.

• Click on Available Communities.

| Home<br>Partners | Autism   Early Childhood   Family, School & Community Collaboration   Multi-Tiered Systems RTI   School Behavioral Health   Idea<br>ship   Transition   Ohio Credit Flex |
|------------------|----------------------------------------------------------------------------------------------------|
| Welcome          | Sharedwork Welcome Directory Communities I Have Joined Available Communities                                                                                             |
|                  | Search                                                                                                    |
|                  | ♀ No communities were found.                                                                                                    |

• Find Ohio Credit Flexibility and click Join.

|        | Partnership   | Transition   Ohio Credit F                                                        | lex                                  |                              |                                |                               |
|--------|---------------|-----------------------------------------------------------------------------------|--------------------------------------|------------------------------|--------------------------------|-------------------------------|
| elcome | 5             | Sharedwork Welcome Di                                                             | rectory                              |                              |                                |                               |
|        |               | Communities I Own Commu                                                           | nities I Have Joined Ava             | ilable Communities           |                                |                               |
|        |               | 5                                                                                 | Search                               |                              |                                |                               |
|        |               |                                                                                   |                                      |                              |                                |                               |
|        |               |                                                                                   |                                      |                              |                                |                               |
|        | 2             | Name 🔺                                                                            | Type                                 | Members                      | Online Now                     |                               |
|        |               | <u>Name</u> ▲<br>ćemo                                                             | Type<br>Open                         | Members<br>1                 | Online Now<br>0                | 🔬 Join                        |
|        | d             | Name                                                                              | Tree<br>Coon<br>Coon                 | Members<br>1<br>0            | Online Now<br>0<br>0           | niol 💩<br>niol 🏠              |
|        | d<br>s        | <u>Name</u> ▲<br>demo<br>Sharedwork<br>dea partnership                            | Tipe<br>Spen<br>Spen<br>Spen         | Members<br>1<br>0<br>2       | Online Now<br>0<br>0           | niot. 🙈<br>niot. 🚳<br>niot. 🖓 |
|        | d<br>s<br>iii | <u>Name</u> ▲<br>demo<br>Sharedwork<br>dea partnership<br>Dhio Credit Flexibility | Inne<br>Goan<br>Open<br>Coan<br>Open | Members<br>1<br>0<br>2<br>38 | Online Now<br>0<br>0<br>0<br>0 | niot 🐁<br>niot 🐁<br>niot 🏠    |

• Once your request to join the Ohio Credit Flex is reviewed by moderators and approved shortly, go to the SharedWork site and select **My Communities.** 

| SharedWork.org         | My Communities   Register   Sign In |
|------------------------|-------------------------------------|
| Welcome to sharedwork? | Using Sharedwork tools              |

## How to Change Your Password

- Click on your name located in the upper right-hand corner.
- Click on **Password** located under **User Information**

| Control Panel                       |                         |                                                       |
|-------------------------------------|-------------------------|-------------------------------------------------------|
| Control Panel Mariola Rosser My Acc | ount > Edit             |                                                       |
| 1 Mariola Rosser -                  | My Account 👳            |                                                       |
| My Account                          | Mariola Rosser          | eBack                                                 |
| My Submissions                      | Details                 | Mariola Rosser                                        |
|                                     | Title                   | User Information                                      |
|                                     | Screen Name<br>marednic | Password<br>Organizations                             |
|                                     | Email Address           | Communities<br>User Groups                            |
|                                     | Email Address           | Communities<br>User Groups<br>Boles<br>Categorization |

- Type your Current Password and New Password (twice)
- Click Save.

#### DRAFT

| My Pages       | Mariola Rosser                    | «Back                                  |
|----------------|-----------------------------------|----------------------------------------|
| My Submissions | Password                          | Mariola Rosser                         |
|                | Current Password                  | User Information                       |
|                | New Password                      | Password<br>Croanizations              |
|                | Enter Again                       | Communities<br>User Groups             |
|                | Pamindar                          | Bolta<br>Categorization                |
|                | Question                          | Addresses Phone Numbers                |
|                | What was your first phone number? | Additional Emeil Addresses<br>Websites |
|                | 3019421515                        | Social Network<br>SMS                  |
|                |                                   | GeenQ<br>Miscellaneous                 |
|                |                                   | Announcements<br>Display Settings      |
|                |                                   | Custom Fields                          |
|                |                                   | Save Co                                |